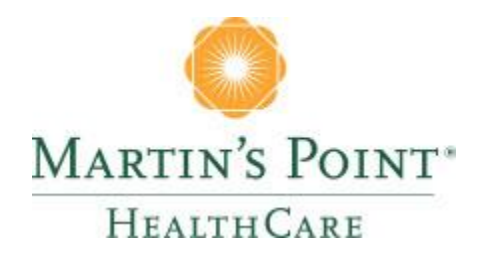

# PROVIDER PORTAL User Registration Guide

https://martinspoint.org/my-account

## CONTENTS

| REGISTRATION PROCESS             | 3  |
|----------------------------------|----|
| LOGGING INTO THE PROVIDER PORTAL | 9  |
| CHANGING YOUR PASSWORD           | 10 |
| ADD AND MANAGE USERS             | 12 |
| CREATE NEW USERS                 | 15 |
| MANAGE ACCESS LISTS              | 18 |
| HELP DESK SUPPORT                | 21 |

### **REGISTRATION PROCESS**

**Click** the link below to fill out the Administrator Designation Form: <u>https://mphc.force.com/AdministratorDesignation/s/</u>

Fill out Administrator Designation Form with all required fields

Depending on the size of your group, you may want to register two Administrators

|                                       | tion Form                     |                                    |                                       |                  |
|---------------------------------------|-------------------------------|------------------------------------|---------------------------------------|------------------|
| eneral Information                    |                               |                                    |                                       |                  |
| lartin's Point Health Care ne         | eds to collect general inform | ation about your organization to e | ensure we have up-to-da               | ate information. |
|                                       |                               |                                    |                                       |                  |
| Organization Name                     |                               |                                    |                                       |                  |
|                                       |                               |                                    |                                       |                  |
|                                       |                               |                                    |                                       |                  |
| Tax ID                                |                               |                                    |                                       |                  |
|                                       |                               |                                    |                                       |                  |
|                                       |                               |                                    | ,                                     |                  |
|                                       |                               |                                    | 10                                    |                  |
|                                       |                               |                                    |                                       |                  |
| Group NPI                             |                               |                                    |                                       |                  |
|                                       |                               |                                    |                                       |                  |
|                                       |                               |                                    |                                       |                  |
| Group Email Address                   |                               |                                    |                                       |                  |
|                                       |                               |                                    |                                       |                  |
|                                       |                               |                                    |                                       |                  |
| Physical Address 🚯                    |                               |                                    |                                       |                  |
|                                       |                               |                                    |                                       |                  |
|                                       |                               |                                    |                                       |                  |
|                                       |                               |                                    |                                       |                  |
| City                                  |                               |                                    |                                       |                  |
| City                                  |                               |                                    |                                       |                  |
| City                                  |                               |                                    |                                       |                  |
| ° City<br>State                       |                               |                                    |                                       |                  |
| City<br>State<br>AK                   |                               |                                    |                                       |                  |
| City<br>State<br>AK                   |                               |                                    | •                                     |                  |
| City<br>State<br>AK                   |                               |                                    | •                                     |                  |
| City<br>State<br>AK                   |                               |                                    | •                                     |                  |
| City<br>State<br>AK<br>Zip            |                               |                                    | · · · · · · · · · · · · · · · · · · · |                  |
| City<br>State<br>AK<br>Zip            |                               |                                    | · · ·                                 |                  |
| City State AK Zip Phone               |                               |                                    | · · ·                                 |                  |
| City<br>State<br>AK<br>Zip            |                               |                                    | · · · · · · · · · · · · · · · · · · · |                  |
| City<br>State<br>AK<br>Zip<br>Phone • |                               |                                    | · · · · · · · · · · · · · · · · · · · |                  |
| City<br>State<br>AK<br>Zip<br>Phone • |                               |                                    | · · · · · · · · · · · · · · · · · · · |                  |

You will receive an email with links and instructions for registering for your account (see image below).

**Click** the account registration authorization link **OR copy** the token and **go** directly to the registration page to **enter** the authorization code. (Clicking the link will autofill the code for you.)

This authorization will only remain valid until Thursday, August 09, 2018. If this authorization expires please contact to renew the authorization or create a new authorization.

Dear

You have been authorized by to register for an account that will permit you to access content.

To complete the registration please follow this link to your <u>account registration authorization</u> page. You may also go directly to the <u>registration</u> page and enter "BpiFZrhC51g7t6tglJxEsgFGvCgvtoKwa5GOYkZGGTLPFpVxzvRTLMdcHw3Glz' " as your

"BpiFZrhC51q7t6tglJxEsqFGvCqytoKwa5GOYkZGGTLPFpVxzvRTLMdcHw3GIz " as your authorization code.

Thank you,

Martin's Point Health Care

,

Your registration authorization page: https://martinspoint.org/account-management/register.aspx? as=Facility&auth=BpiFZrhC51q7t6tgIJxEsqFGvCqytoKwa5GOYkZGGTLPFpVxzvRTLMdcHw3GlzYX

Account registration:

https://martinspoint.org/account-management/register.aspx?as=Facility

*Please note: Your authorization to register for the provider portal expires after 72 hours. If you do not register within that timeframe, you must repeat the registration sign-up process.* 

Once you **click on** the link **or enter** the code, the registration page will appear.

|                                    |                     |                                 | ् Search     | A Sign In Contact Us   |
|------------------------------------|---------------------|---------------------------------|--------------|------------------------|
|                                    | Martin<br>Health    | 'S POINT <sup>®</sup><br>H Care |              |                        |
| Meet Martin's Point Become a Pati  | ent Shop Medicare I | Plans Explore Milita            | ary Benefits | For Members & Patients |
| Register > Provider Registration + |                     |                                 |              |                        |
| Provider Registrat                 | tion                |                                 |              |                        |
| First Name *                       | Middle Name         |                                 | Last Name *  |                        |
| First Name                         | Middle Name         |                                 | Last Name    |                        |
| Title                              |                     |                                 |              |                        |
| Title                              |                     |                                 |              |                        |
| Email Address *                    |                     | Confirm Email Address *         |              |                        |
| Enter your Email Address           |                     | Confirm your Email              | Address      |                        |
| Phone Number *                     | Phone Ext.          |                                 |              |                        |
| Phone Number                       | Ext.                |                                 |              |                        |
| CANCEL NEXT                        |                     |                                 |              |                        |

Fill in all required fields for your username, password, and security questions.

|                                          |                           | Q Search                  | ♣ Sign In Contact Us                                                                            |
|------------------------------------------|---------------------------|---------------------------|-------------------------------------------------------------------------------------------------|
|                                          | Martin's Poi              | $\mathbf{NT}^*$           |                                                                                                 |
|                                          | Health Care               |                           |                                                                                                 |
| Meet Martin's Point Become a Pat         | tient Shop Medicare Plans | Explore Military Benefits | For Members & Patients                                                                          |
| Register > Provider Registration + >     | Register 🔶                |                           |                                                                                                 |
| Register                                 |                           |                           |                                                                                                 |
| Username *                               |                           |                           | Username Constraints                                                                            |
| Username                                 |                           |                           | Username must be                                                                                |
| Password *                               | Confirm Password *        |                           | between 6 and 128<br>characters                                                                 |
| Password                                 | Confirm Password          |                           | <ul> <li>Username must begin<br/>with a letter</li> </ul>                                       |
| Question 1 *                             |                           |                           | <ul> <li>Username may contain<br/>letters, numbers and<br/>obsractors [space]</li> </ul>        |
| Select a Security Question               |                           | ~                         | _ + -<br>• Username may not end                                                                 |
| Please answer the selected security ques | tion                      |                           | with a space                                                                                    |
| Question 2 *                             |                           |                           | Password Constraints                                                                            |
| Select a Security Question               |                           | ~                         | <ul> <li>Password must be 9<br/>characters or longer.</li> <li>Password must contain</li> </ul> |
| Please answer the selected security ques | tion                      |                           | 3 of the 4 types of character: number,                                                          |
| Question 3 *                             |                           |                           | upper case letter, lower<br>case letter, and [space]<br>~!@#\$%^&* +=`                          |
| Select a Security Question               |                           | ~                         | ( ) { } [ ] : ; < > , . ? /<br>• Password may not                                               |

You will be asked to **review and acknowledge** a Data Use Agreement. This must be acknowledged to access the provider portal.

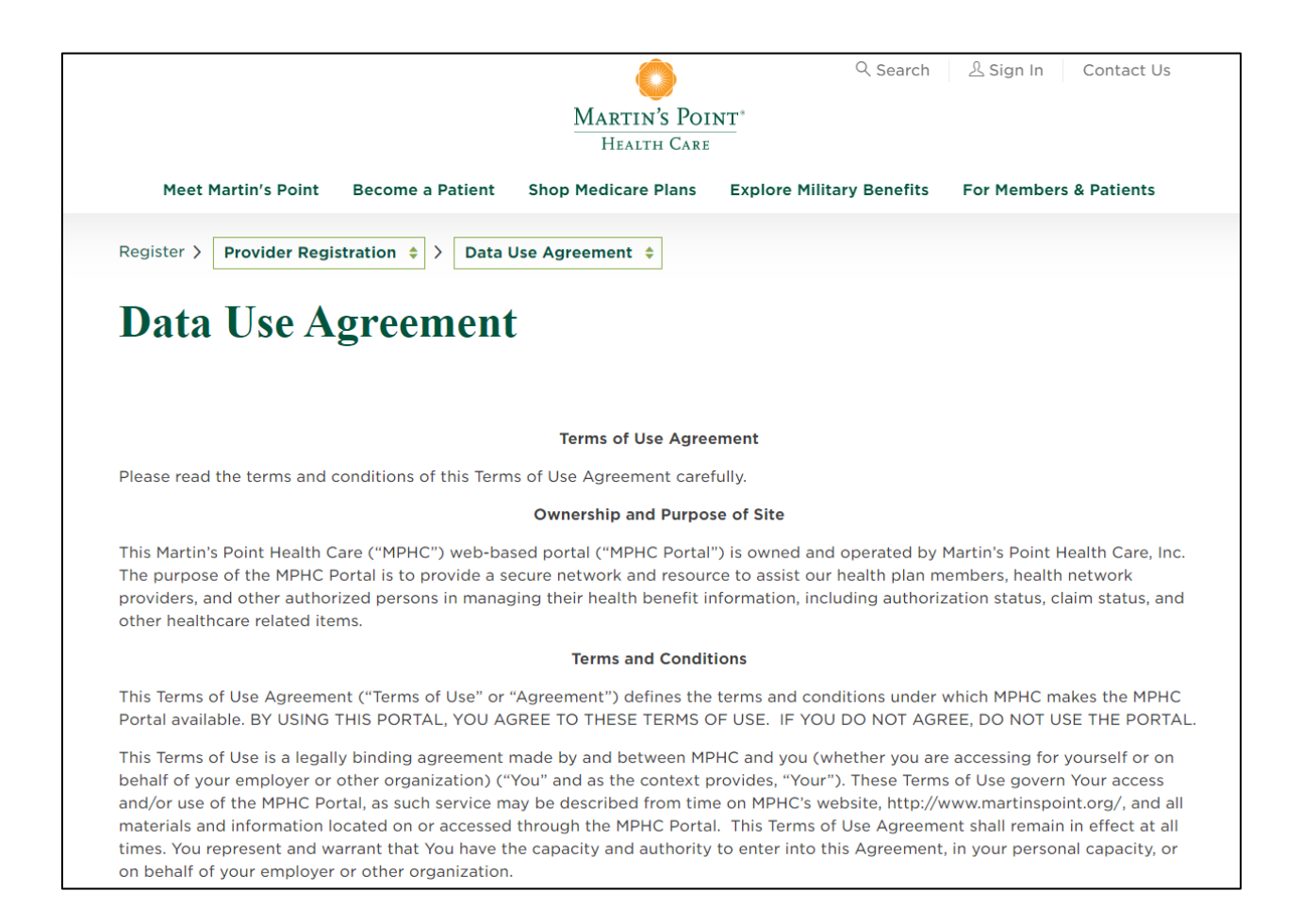

After you acknowledge the agreement, your registration is complete, and you can now **log into** the provider portal by going to <u>https://martinspoint.org/</u> and signing in at the top right hand corner:

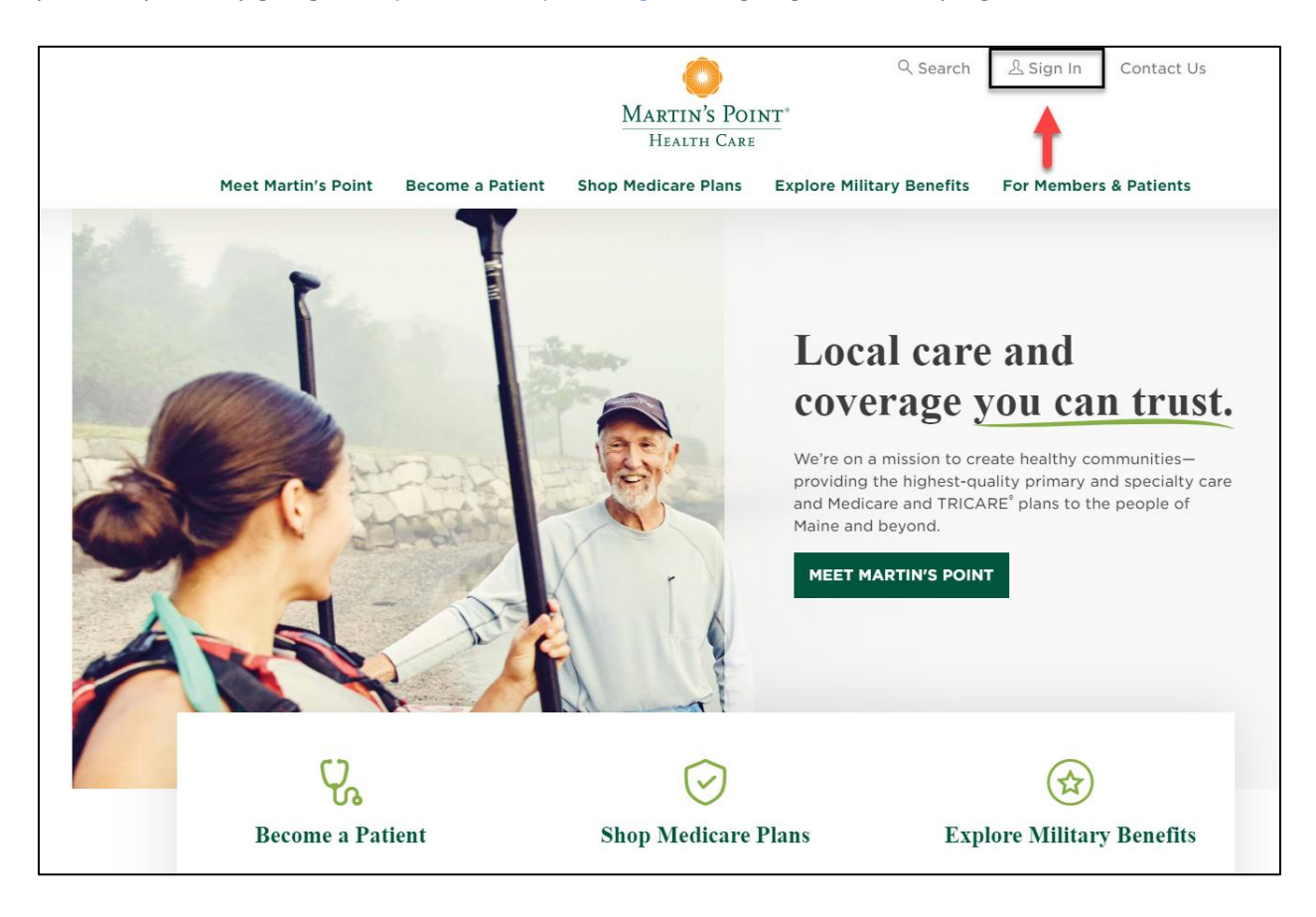

### LOGGING INTO THE PROVIDER PORTAL

To log in, **follow** the provider portal homepage link and **click on** the Sign In header.

#### https://martinspoint.org/for-providers

|                                                                              |                                                   | Martin's Poi         | ♥ Search                  | Contact Us             |
|------------------------------------------------------------------------------|---------------------------------------------------|----------------------|---------------------------|------------------------|
| Meet Martin's Point                                                          | Become a Patient S                                | Shop Medicare Plans  | Explore Military Benefits | For Members & Patients |
| For Provide                                                                  | rs                                                |                      |                           |                        |
| 1011100100                                                                   | 15                                                |                      |                           |                        |
|                                                                              |                                                   |                      |                           |                        |
|                                                                              |                                                   |                      |                           |                        |
| IMPORTANT: Remit Process (                                                   | Change as of 5/1/2020                             |                      |                           |                        |
| Find up-to-date information f providers!                                     | Change as of 5/1/2020<br>for our patients, health | plan members and net | work                      |                        |
| Find up-to-date information f providers!                                     | for our patients, health                          | plan members and net | work                      |                        |
| Find up-to-date information f providers!                                     | for our patients, health                          | plan members and net | work                      |                        |
| Find up-to-date information f<br>providers!<br>Learn more.                   | for our patients, health                          | plan members and net | work                      | £                      |
| Find up-to-date information f<br>providers!<br>Learn more.<br>Resources      | for our patients, health                          | plan members and net | work                      | Account                |
| Find up-to-date information f<br>providers!<br>Learn more.<br>Q<br>Resources | for our patients, health                          | plan members and net | work                      | Account                |

| Martin's Point <sup>®</sup><br>Health Care  |                                                                                                    |
|---------------------------------------------|----------------------------------------------------------------------------------------------------|
| Login Username Password LOCIN               | First Time Logging In?<br>Generations Advantage and US Family Health Plan members can<br>register here:<br>REGISTER<br>Providers, please contact 1-888-732-7364 for access to our Provider<br>Portal. |
| Forgot your Username? Forgot your Password? | Health Care Center Patient Portal Login<br>To access your online patient portal, MyMartinsPoint <sup>®</sup> , click on the<br>button below.<br>MyMartinsPoint <sup>®</sup>                           |

#### CHANGING YOUR PASSWORD

Click on the "My Account" button to access your account settings

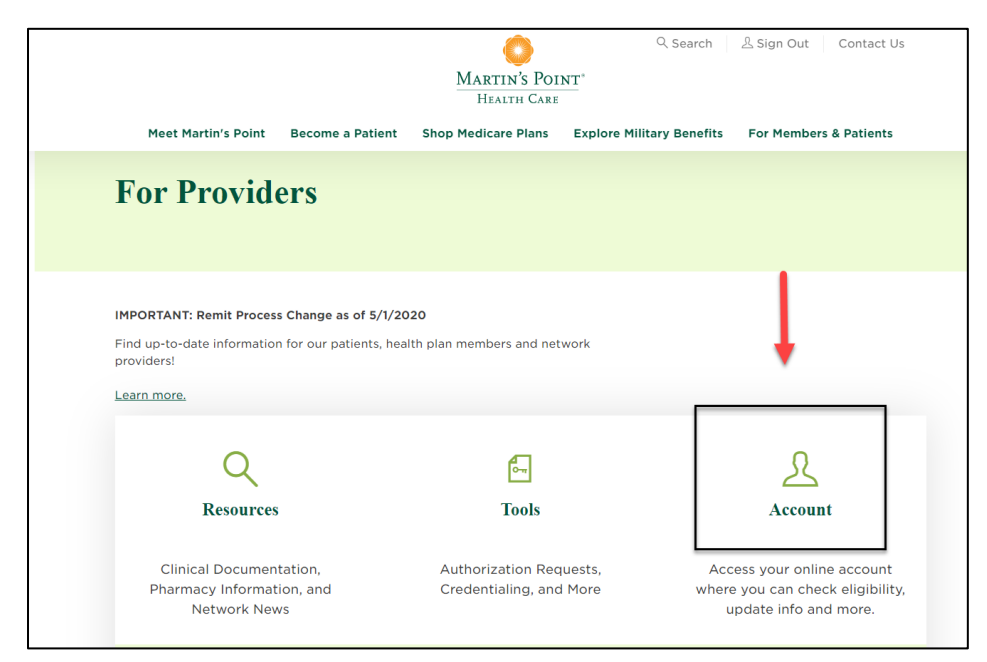

**Click on** the "Change Your Password" link and **fill out** your current and new password and **click** the "Save" button.

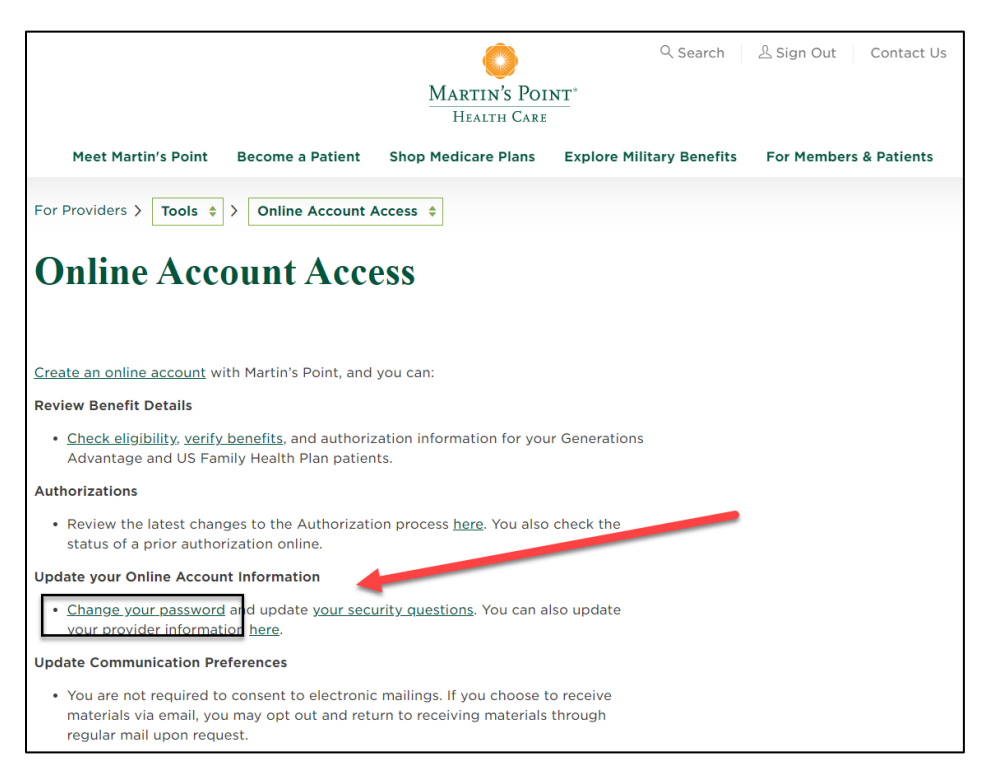

|                                                       |                                                  |                                                       | Q Search                                                     | A Sign Out Contact Us                                                  |
|-------------------------------------------------------|--------------------------------------------------|-------------------------------------------------------|--------------------------------------------------------------|------------------------------------------------------------------------|
|                                                       |                                                  | Martin's Poi<br>Health Care                           | NT°                                                          |                                                                        |
| Meet Martin's Point                                   | Become a Patient                                 | Shop Medicare Plans                                   | Explore Military Benefits                                    | For Members & Patients                                                 |
| My Account > Change Pa                                | assword 💠                                        |                                                       |                                                              |                                                                        |
| Change Pa                                             | ssword                                           |                                                       |                                                              |                                                                        |
| Change I a                                            | 55WUI U                                          |                                                       |                                                              |                                                                        |
|                                                       |                                                  |                                                       |                                                              |                                                                        |
| To change your password,<br>and repeat your new passw | please enter your curre<br>vord (Confirm Passwor | ent password below (Curr<br>d). For guidance on passv | ent Password), enter your ne<br>word requirements see the in | w password (New Password),<br>formation to the right.                  |
| If you need assistance with                           | the process, please co                           | ontact the appropriate su                             | oport line listed to the right.                              |                                                                        |
| Current Password *                                    |                                                  |                                                       |                                                              |                                                                        |
| Enter current password                                |                                                  |                                                       |                                                              | Password Constraints                                                   |
| New Password *                                        |                                                  |                                                       |                                                              | <ul> <li>Password must be 9<br/>characters or longer</li> </ul>        |
| Enter new password                                    |                                                  |                                                       |                                                              | <ul> <li>Password must contain</li> <li>3 of the 4 types of</li> </ul> |
|                                                       |                                                  |                                                       |                                                              | character: number,<br>upper case letter, lower                         |
| Confirm Password *                                    |                                                  |                                                       |                                                              | case letter, and [space]<br>~! @ # \$ % ^ & * _ + = `                  |
| Please confirm your new                               | password                                         |                                                       |                                                              | ( ) { } [ ] : ; < > , . ? / -<br>• Password may not                    |
|                                                       |                                                  |                                                       |                                                              | begin or end with a<br>space                                           |
| CANCEL SAVE                                           |                                                  |                                                       |                                                              | <ul> <li>The new password<br/>must differ from the</li> </ul>          |
|                                                       |                                                  |                                                       |                                                              | previous password by                                                   |
|                                                       |                                                  |                                                       |                                                              | <ul> <li>Password may not be</li> </ul>                                |
|                                                       |                                                  |                                                       |                                                              | any of the previous five                                               |

- Password must be 9 characters or longer
- Password must contain 3 of the 4 types of character: number, upper case letter, lower case letter, and [space] ~ ! @ # \$ % ^ &\* \_ + = ` | () { } [ ] : ; <> , .? / -
- Password may not begin or end with a space
- The new password must differ from the previous password by at least four characters
- Password may not be any of the previous five (5) passwords
- Password will expire after 150 days

### ADD AND MANAGE USERS

**Click on** the "Account" button to access account features and settings.

|                                              |                       | O Nu provid David        | Q Search               | n 🖄 Sign Out Contact U                |
|----------------------------------------------|-----------------------|--------------------------|------------------------|---------------------------------------|
|                                              |                       | HEALTH CARE              | NI                     |                                       |
| Meet Martin's Point B                        | Become a Patient      | Shop Medicare Plans      | Explore Military Benef | its For Members & Patients            |
| For Provide                                  | rs                    |                          |                        |                                       |
| 101110/1401                                  |                       |                          |                        |                                       |
|                                              |                       |                          |                        |                                       |
| IMPORTANT: Remit Process Cl                  | hange as of 5/1/20    | 20                       |                        |                                       |
| Find up-to-date information fo<br>providers! | or our patients, heal | Ith plan members and net | work                   | +                                     |
| Learn more.                                  |                       |                          |                        |                                       |
| $\sim$                                       |                       | <b>4</b>                 |                        | 0                                     |
| Q                                            |                       | <del>о-п</del>           |                        | 24                                    |
| Resources                                    |                       | Tools                    |                        | Account                               |
| Clinical Documentat                          | ion,                  | Authorization Req        | uests,                 | Access your online account            |
|                                              |                       |                          |                        | i i i i i i i i i i i i i i i i i i i |

#### Click on the Sign in link

|                                                                                                    |                                                           |                                                          | Q Search                  | 名 Sign Out Contact Us  |
|----------------------------------------------------------------------------------------------------|-----------------------------------------------------------|----------------------------------------------------------|---------------------------|------------------------|
|                                                                                                    |                                                           | MARTIN'S POIL<br>HEALTH CARE                             | NT                        |                        |
| Meet Martin's Point                                                                                 | Become a Patient                                          | Shop Medicare Plans                                      | Explore Military Benefits | For Members & Patients |
| <b>Online Acc</b>                                                                                   | ount Acce                                                 | ess                                                      |                           |                        |
|                                                                                                    |                                                           |                                                          |                           |                        |
|                                                                                                    |                                                           |                                                          |                           |                        |
| Create an online account wi                                                                         | th Martin's Point, and                                    | you can:                                                 |                           |                        |
| Review Benefit Details                                                                              |                                                           |                                                          |                           |                        |
| <ul> <li><u>Check eligibility</u>, <u>verify</u><br/>Advantage and US Fan</li> </ul>                | <u>benefits</u> , and authoriz<br>nily Health Plan patien | ation information for you<br>ts.                         | r Generations             |                        |
| Authorizations                                                                                      |                                                           |                                                          |                           |                        |
| <ul> <li>Review the latest chan<br/>status of a prior author</li> </ul>                             | ges to the Authorization is a construction online.        | on process <u>here</u> . You also                        | check the                 |                        |
| Update your Online Accour                                                                           | t Information                                             |                                                          |                           |                        |
| <u>Change your password</u><br>your provider informat                                               | and update <u>your sect</u><br>ion <u>here</u> .          | <u>ırity questions</u> . You can al                      | so update                 |                        |
| Update Communication Pre                                                                            | eferences                                                 |                                                          |                           |                        |
| <ul> <li>You are not required to<br/>materials via email, you<br/>regular mail upon requ</li> </ul> | o consent to electronic<br>u may opt out and retu<br>est. | mailings. If you choose to<br>arn to receiving materials | o receive<br>through      |                        |
| Already have an account?<br>Sign in<br>Forgot username?<br>Forgot password?                         |                                                           |                                                          | -                         |                        |

**Click on** the "Manage Users" link on the right-side navigation to **view** your user list.

|                     |                     |                        | Q Search                    | A Sign Out Contact Us                                       |  |  |  |
|---------------------|---------------------|------------------------|-----------------------------|-------------------------------------------------------------|--|--|--|
|                     |                     | Martin's I<br>Health C | OINT <sup>*</sup>           |                                                             |  |  |  |
| Meet Martin's Point | Become a Patient    | Shop Medicare Plar     | s Explore Military Benefits | For Members & Patients                                      |  |  |  |
| Update You          | Update Your Account |                        |                             |                                                             |  |  |  |
| Account User Name   | Middle Name         |                        | t Name t                    | Administration<br>Manage Access Lists                       |  |  |  |
| Title               |                     |                        | L Name                      | Manage Authorizations<br>Manage Users<br>Data Use Agreement |  |  |  |
| Email Address *     |                     |                        |                             |                                                             |  |  |  |
| Phone Number *      | Pho                 | ne Ext.                |                             |                                                             |  |  |  |
| CANCEL SAVE         |                     |                        |                             |                                                             |  |  |  |

Within Manage Users, you can authorize new users or close accounts for existing users

|                                    |                  | Martin's Poi<br>Health Care | ् Searc               | :h 🛛 🕹 Sign Ou | ut Contact Us   |
|------------------------------------|------------------|-----------------------------|-----------------------|----------------|-----------------|
| Meet Martin's Point                | Become a Patient | Shop Medicare Plans         | Explore Military Bene | fits For Mem   | bers & Patients |
| My Account > Manage Us             | iers 🔶           |                             |                       |                |                 |
| Manage Us                          | ers              |                             |                       |                |                 |
| AUTHORIZE NEW USER                 | Man              | age Authorizations          |                       |                |                 |
| Access Filter:<br>All Access Lists |                  |                             |                       | ~              | RESET           |
|                                    |                  |                             |                       | Search:        |                 |
| Name                               | Access           | ;                           | 🔶 Status              | 🕴 Last Login   |                 |

Within Manage Users, you can also authorize a password reset for an existing user by selecting the user and clicking RESET PASSWORD.

|                              | 0                             | Q Search                  | L Sign Out Contact Us  |   |
|------------------------------|-------------------------------|---------------------------|------------------------|---|
|                              | MARTIN'S PO<br>HEALTH CARL    | INT <sup>*</sup>          |                        |   |
| Meet Martin's Point Become   | a Patient Shop Medicare Plans | Explore Military Benefits | For Members & Patients |   |
| My Account > Manage Users \$ | Edit User 🗘                   |                           |                        |   |
| Edit User                    |                               |                           |                        |   |
|                              |                               |                           |                        | _ |
| DELETE ACCOUNT               | UNLOCK ACCO                   | UNT                       | RESET PASSWORD         |   |
|                              |                               |                           |                        |   |
| Name                         |                               |                           |                        |   |
| Username                     |                               |                           |                        |   |
| Status                       | Active                        |                           |                        |   |
| Provider Portal Role:        | None                          |                           | v                      |   |
| ProAuth Role:                | None                          |                           | •                      |   |
| Access List(s):              |                               |                           |                        |   |
|                              |                               |                           |                        |   |
|                              |                               |                           |                        |   |
|                              |                               |                           |                        |   |
| SAVE                         |                               |                           |                        |   |
|                              |                               |                           |                        |   |

This will send a password authorization email to the user's email address on file. The authorization will remain valid for 24 hours.

\*\*\*Please Note: If the link says it is expired within the 24-hour period, please copy and paste the link in Google Chrome (preferred browser). If the error still occurs, please, try clearing your cache/cookies.

| From: Martin's Point Health Care Center <noreplymp@martinspoint.org></noreplymp@martinspoint.org>                                                                                                 |
|----------------------------------------------------------------------------------------------------|
| Sent:                                                                                                    |
| To:                                                                                                    |
| Subject: Martin's Point Health Care Password Reset Instructions                                                                                                    |
|                                                                                                    |
| We have received your request to reset your Martin's Point Health Care password.                                                                                                    |
| This authorization will remain valid for 24 hours.                                                                                                    |
| Please follow this link to reset your password. You may also copy the address and paste it into your browser's address bar.                                                                       |
| If you did not request to have your password reset, please go to " <u>I did not request a password reset</u> " to notify us. You may also call Provider Inquiry at 1-888-732-7364 for assistance. |
| If you would like help resetting your password, please call the Help Desk.                                                                                                    |
| Thank you,                                                                                                    |
| Martin's Point Health Care                                                                                                    |
| Password Reset:<br>https://martinspoint.org/account/reset-password?<br>ticket=                                                                                                    |
| Unauthorized access notification:<br>https://martinspoint.org/account/unauthorized?<br>event=                                                                                                    |
|                                                                                                    |

## CREATE NEW USERS

While in the Manage Users section, **click on** the "Authorize New User" button and **fill in** the required fields and then **click on** the "Save" button.

|                         |                  |                                                  | Q Search                                           | 요 Sign Out Contact Us  |
|-------------------------|------------------|--------------------------------------------------|----------------------------------------------------|------------------------|
|                         |                  | MARTIN S PO<br>HEALTH CAD                        | DINT <sup>*</sup><br>RE                            |                        |
| Meet Martin's Point     | Become a Patient | Shop Medicare Plans                              | Explore Military Benefits                          | For Members & Patients |
| My Account > Manage Us  | sers 🜲           |                                                  |                                                    |                        |
| Manage Us               | ers              |                                                  |                                                    |                        |
| AUTHORIZE NEW USER      | Man              | age Authorizations                               |                                                    |                        |
| All Access Lists        |                  |                                                  |                                                    | V RESET                |
|                         |                  |                                                  |                                                    | Search:                |
| Name                    | Access           | S                                                | ♦ Status ♦                                         | Last Login 🔶           |
|                         |                  |                                                  |                                                    |                        |
| Meet Martin's Point     | Become a Patient | MARTIN'S PO<br>HEALTH CAR<br>Shop Medicare Plans | INT <sup>*</sup><br>E<br>Explore Military Benefits | For Members & Patients |
| My Account > Manage Use | ers 💠 > Add User | \$                                               |                                                    |                        |
| Add User                |                  |                                                  |                                                    |                        |
| First Name:             |                  | Last M                                           | Name:                                              |                        |
| Email:                  |                  |                                                  |                                                    |                        |
|                         |                  |                                                  |                                                    |                        |
| Provider Portal Role:   |                  | ProAu                                            | Jth Role:                                          |                        |
| None                    |                  | ~ No                                             | one                                                | ~                      |
| Access List(s):         |                  |                                                  |                                                    |                        |

After you save, you can **view and manage** your authorizations under the "Manage Authorizations" link. This will allow you to see who has and has not completed registration.

|                                                          |                  | Martin's Poi<br>Health Care | ♀ Search<br>NT <sup>*</sup> | ≗ Sign Out Contact Us     |
|----------------------------------------------------------|------------------|-----------------------------|-----------------------------|---------------------------|
| Meet Martin's Point                                      | Become a Patient | Shop Medicare Plans         | Explore Military Benefits   | For Members & Patients    |
| My Account > Manage Us                                   | ers 🔶            |                             |                             |                           |
| Manage Us                                                | ers              |                             |                             |                           |
| AUTHORIZE NEW USER                                       | Man              | age Authorizations          |                             |                           |
| AUTHORIZE NEW USER<br>Access Filter:<br>All Access Lists | Man              | age Authorizations          |                             | ~ RESET                   |
| AUTHORIZE NEW USER<br>Access Filter:<br>All Access Lists | Mar              | nage Authorizations         |                             | V     RESET       Search: |

|                 |        |                                                    | Martin's Poi<br>Health Care | ् Search<br>NT <sup>*</sup> | 오 Sign Out Contact Us  |
|-----------------|--------|----------------------------------------------------|-----------------------------|-----------------------------|------------------------|
| Meet Martin's   | Point  | Become a Patient                                   | Shop Medicare Plans         | Explore Military Benefits   | For Members & Patients |
| My Account > Ma | nage A | uthorizations 🔶                                    |                             |                             |                        |
| Manage          | Au     | ıthorizati                                         | ons                         |                             |                        |
| AUTHORIZE NEW   | USER   | Man                                                | age Users                   |                             |                        |
| Show:           |        | Expired Authorizations<br>Fulfilled Authorizations |                             |                             |                        |
| Name            |        | Email                                              | Status                      | Expires                     |                        |

|                     |                  |                    |           | Q Search                 | 오 Sign Out Contact Us  |
|---------------------|------------------|--------------------|-----------|--------------------------|------------------------|
|                     |                  | MARTIN'S<br>HEALTH | S POINT   | •                        |                        |
| Meet Martin's Point | Become a Patient | Shop Medicare P    | Plans E   | xplore Military Benefits | For Members & Patients |
| Update You          | ır Accour        | nt                 |           |                          |                        |
| Account User Name   |                  |                    |           |                          | Administration         |
| First Name *        | Middle Name      |                    | Last Name | *                        | Manage Authorizations  |
| Title               |                  |                    |           |                          | Data Use Agreement     |
| Email Address *     |                  |                    |           |                          |                        |
| Phone Number *      | Pho              | ne Ext.            |           |                          |                        |
| CANCEL SAVE         |                  |                    |           |                          |                        |

### MANAGE ACCESS LISTS

Access Lists give the user access to specific providers and groups to see claim, remittance, and authorization data. Once Martin's Point gives you an Access List, you can create a new Access List that can be drilled down to the provider or practice level and assign roles and access to different users. Once you create different Access Lists, you can see which user is under which list. You can also use the Filter box to search existing access lists.

|                                      |                  |                           | Q Search                  | 오 Sign Out Contact Us                                                                                |
|--------------------------------------|------------------|---------------------------|---------------------------|----------------------------------------------------------------------------------------------------|
|                                      |                  | Martin's Po<br>Health Car | INT <sup>*</sup>          |                                                                                                    |
| Meet Martin's Point                  | Become a Patient | Shop Medicare Plans       | Explore Military Benefits | For Members & Patients                                                                               |
| Update You                           | ır Accour        | nt                        |                           |                                                                                                    |
| Account User Name First Name * Title | Middle Name      | Last                      | Name *                    | Administration<br>Manage Access Lists<br>Manage Authorizations<br>Manage Users<br>Data Use Agreement |
| Email Address *<br>Phone Number *    | Pho              | ne Ext.                   |                           |                                                                                                    |
| CANCEL SAVE                          |                  |                           |                           |                                                                                                    |

|                                                                               |                                                        | Martin's Poi<br>Health Care | ् Search                  | 요 Sign Out Contact Us  |  |
|-------------------------------------------------------------------------------|--------------------------------------------------------|-----------------------------|---------------------------|------------------------|--|
| Meet Martin's Point                                                           | Become a Patient                                       | Shop Medicare Plans         | Explore Military Benefits | For Members & Patients |  |
| My Account > Manage Acc                                                       | ccess Lists +                                          | 5                           |                           |                        |  |
| As a local administrator, yo<br>• To create a new list, us                    | u can create and mana<br>e the link below.             | ige access lists.           |                           |                        |  |
| User the Filter box to s     To edit an existing list,     CREATE ACCESS LIST | search existing access i<br>select the list link in th | lists.<br>1e Name column.   |                           |                        |  |
|                                                                               |                                                        |                             |                           | Search:                |  |
| Users, Name                                                                   |                                                        | ♦ Des                       | scription                 |                        |  |

Add an access list and create an associated Name and Description

|                                                                     |                       | Martin's Po<br>Health Car    | Q Search<br>INT <sup>*</sup>    | 요 Sign Out Contact Us           |
|---------------------------------------------------------------------|-----------------------|------------------------------|---------------------------------|---------------------------------|
| Meet Martin's Point                                                 | Become a Patient      | Shop Medicare Plans          | Explore Military Benefits       | For Members & Patients          |
| My Account > Manage Ac                                              | ccess Lists 💠 > Ad    | d \$                         |                                 |                                 |
| Add Access                                                          | List                  |                              |                                 |                                 |
|                                                                     |                       |                              |                                 |                                 |
| Complete the fields below t<br>assign to the access list.<br>Name * | o define a new access | s list. Provide a distinct n | neaningful Name to the list and | d select the groups you want to |
| Access List Name                                                    |                       |                              |                                 |                                 |
| Description                                                         |                       |                              |                                 |                                 |
| Describe the Access List                                            |                       |                              |                                 |                                 |
| CANCEL SAVE                                                         |                       |                              |                                 |                                 |

Edit an existing access list by adding more groups/providers or add and remove users from an access list

|                                                                                 |                                                   |                                                         | Q Search                  | A Sign Out Contact Us  |
|---------------------------------------------------------------------------------|---------------------------------------------------|---------------------------------------------------------|---------------------------|------------------------|
|                                                                                 |                                                   | MARTIN'S POI<br>HEALTH CARE                             |                           |                        |
| Meet Martin's Point                                                             | Become a Patient                                  | Shop Medicare Plans                                     | Explore Military Benefits | For Members & Patients |
| My Account > Manage Ad                                                          | ccess Lists 💠 > Edi                               | t \$                                                    |                           |                        |
| <b>Edit Access</b>                                                              | List                                              |                                                         |                           |                        |
|                                                                                 |                                                   |                                                         |                           |                        |
| Edit or delete an access list                                                   |                                                   |                                                         |                           |                        |
| <ul><li>To edit the list, verify t</li><li>To delete a list, verify t</li></ul> | he list name, select gro<br>he name and select De | oup(s). Select providers i<br>elete Access List button. | f appropriate.            |                        |
| Name *                                                                          |                                                   |                                                         |                           |                        |
|                                                                                 |                                                   |                                                         |                           |                        |
| Description                                                                     |                                                   |                                                         |                           |                        |
| Describe the Access List                                                        |                                                   |                                                         |                           |                        |
|                                                                                 |                                                   |                                                         |                           |                        |
| ADD GROUP                                                                       |                                                   | МА                                                      | NAGE USERS                |                        |
|                                                                                 |                                                   |                                                         |                           |                        |
| Groups                                                                          |                                                   | User                                                    | 5                         |                        |

#### HELP DESK SUPPORT

Please **contact** our Provider Inquiry department at 1-888-732-7364 for issues or questions concerning any of the following:

- Registration
- Logging In
- Local Administrator Passwords
- Data